# ACI故障代码F199144、F93337、F381328、 F93241、F450296故障排除:TCA

# 目录

简介 背景 <u>故障:F199144</u> <u>解决故障的快速入门:F199144</u> 1.命令"show platform internal hal I3 routingthresholds" 2.命令"show platform internal hal health-stats" <u>后续步骤故障:F199144</u> <u>故障:F93337</u> <u>解决故障的快速入门:F93337</u> 1.命令"moquery -d 'comp/prov-VMware/ctrlr-[ ]- /vm-vm- " 2.命令"moquery -c compRsHv | grep 'vm-1071'' 3.命令"moquery -c compHv -f 'comp.Hv.oid=="host-1068""" <u>后续步骤故障:F93337</u> <u>故障:F93241</u> <u>解决故障的快速入门:F93241</u> <u>1.命令"moquery -d 'comp/prov-VMware/ctrlr-[ ]- /vm-vm- '''</u> 2.命令"moquery -c compRsHv | grep 'vm-1071'' 3.命令"moquery -c compHv -f 'comp.Hv.oid=="host-1068"" <u>后续步骤故障:F93241</u> <u>故障:F381328</u> <u>解决故障的快速入门:F381328</u> 1.转储交换矩阵中具有CRC的最大数量接口 2.转储交换矩阵中数量最多的FCS <u>后续步骤故障:F381328</u> <u>故障的Python脚本:F381328</u> <u>故障:F450296</u> <u>解决故障的快速入门:F450296</u> 1.命令"show platform internal hal health-stats asic-unit all" <u>后续步骤故障:F450296</u>

# 简介

本文档介绍ACI故障代码:F199144、F93337、F381328、F93241、F450296

# 背景

如果您有与Intersight连接的ACI交换矩阵,则会代表您生成服务请求,以指明在Intersight-Connected ACI交换矩阵中发现此故障的实例。 作为主动ACI活动的一部<u>分,正在积极监控</u>。

本文档介绍修复以下故障的后续步骤:

# 故障:F199144

"Code" : "F199144",
"Description" : "TCA: External Subnet (v4 and v6) prefix entries usage current value(eqptcapacityPrefix
"Dn" : "topology/pod-1/node-132/sys/eqptcapacity/fault-F199144"

当外部子网前缀的当前使用率超过99%时,会引发此特定故障。这表明这些交换机处理的路由存在 硬件限制。

解决故障的快速入门:F199144

1.命令"show platform internal hal I3 routingthresholds"

module-1# show platform internal hal l3 routingthresholds
Executing Custom Handler function

| OBJECT 0:                          |                                                         |
|------------------------------------|---------------------------------------------------------|
| trie debug threshold               | : 0                                                     |
| tcam debug threshold               | : 3072                                                  |
| Supported UC 1pm entries           | : 14848                                                 |
| Supported UC 1pm Tcam entries      | : 5632                                                  |
| Current v4 UC lpm Routes           | : 19526                                                 |
| Current v6 UC 1pm Routes           | : 0                                                     |
| Current v4 UC 1pm Tcam Routes      | : 404                                                   |
| Current v6 UC 1pm Tcam Routes      | : 115                                                   |
| Current v6 wide UC 1pm Tcam Routes | : 24                                                    |
| Maximum HW Resources for LPM       | : 20480 < Maximum hardware resour                       |
| Current LPM Usage in Hardware      | : 20390 <current hw<="" in="" td="" usage=""></current> |
| Number of times limit crossed      | : 5198 < Number of times                                |
| Last time limit crossed            | : 2020-07-07 12:34:15.947 < Last oc                     |

#### 2.命令"show platform internal hal health-stats"

L3 stats:

| <pre>13_v4_local_ep_entries</pre>      | :  | 40    |                          |
|----------------------------------------|----|-------|--------------------------|
| <pre>max_13_v4_local_ep_entries</pre>  | :  | 12288 |                          |
| <pre>13_v4_local_ep_entries_norm</pre> | :  | 0     |                          |
| 13_v6_local_ep_entries                 | :  | 0     |                          |
| <pre>max_13_v6_local_ep_entries</pre>  | :  | 8192  |                          |
| 13_v6_local_ep_entries_norm            | :  | 0     |                          |
| 13_v4_total_ep_entries                 | :  | 221   |                          |
| <pre>max_13_v4_total_ep_entries</pre>  | :  | 24576 |                          |
| 13_v4_total_ep_entries_norm            | :  | 0     |                          |
| 13_v6_total_ep_entries                 | :  | 0     |                          |
| <pre>max_13_v6_total_ep_entries</pre>  | :  | 12288 |                          |
| 13_v6_total_ep_entries_norm            | :  | 0     |                          |
| max_13_v4_32_entries                   | :  | 49152 |                          |
| total_13_v4_32_entries                 | :  | 6294  |                          |
| <pre>13_v4_total_ep_entries</pre>      | :  | 221   |                          |
| 13_v4_host_uc_entries                  | :  | 6073  |                          |
| <pre>13_v4_host_mc_entries</pre>       | :  | 0     |                          |
| total_13_v4_32_entries_norm            | :  | 12    |                          |
| max_13_v6_128_entries                  | :  | 12288 |                          |
| total_13_v6_128_entries                | :  | 17    |                          |
| <pre>13_v6_total_ep_entries</pre>      | :  | 0     |                          |
| 13_v6_host_uc_entries                  | :  | 17    |                          |
| 13_v6_host_mc_entries                  | :  | 0     |                          |
| total_13_v6_128_entries_norm           | :  | 0     |                          |
| max_13_1pm_entries                     | :  | 20480 | < Maximum                |
| 13_1pm_entries                         | :  | 19528 | < Current L3 LPM entries |
| 13_v4_1pm_entries                      | :  | 19528 |                          |
| 13_v6_1pm_entries                      | :  | 0     |                          |
| 13_1pm_entries_norm                    | :  | 99    |                          |
| max_13_1pm_tcam_entries                | :  | 5632  |                          |
| max_13_v6_wide_1pm_tcam_entries        | s: | 1000  |                          |
| 13_1pm_tcam_entries                    | :  | 864   |                          |
| 13_v4_1pm_tcam_entries                 | :  | 404   |                          |
| 13_v6_1pm_tcam_entries                 | :  | 460   |                          |
| 13_v6_wide_1pm_tcam_entries            | :  | 24    |                          |
| 13_1pm_tcam_entries_norm               | :  | 15    |                          |
| 13_v6_lpm_tcam_entries_norm            | :  | 2     |                          |
| 13_host_uc_entries                     | :  | 6090  |                          |
| <pre>13_v4_host_uc_entries</pre>       | :  | 6073  |                          |
| 13_v6_host_uc_entries                  | :  | 17    |                          |
| <pre>max_uc_ecmp_entries</pre>         | :  | 32768 |                          |
| uc_ecmp_entries                        | :  | 250   |                          |
| uc_ecmp_entries_norm                   | :  | 0     |                          |
| max_uc_adj_entries                     | :  | 8192  |                          |
| uc_adj_entries                         | :  | 261   |                          |
| uc_adj_entries_norm                    | :  | 3     |                          |
| vrfs                                   | :  | 150   |                          |
| infra_vrfs                             | :  | 0     |                          |
| tenant_vrfs                            | :  | 148   |                          |
| rtd_ifs                                | :  | 2     |                          |
| sub_ifs                                | :  | 2     |                          |
| svi_ifs                                | :  | 185   |                          |

1.减少每台交换机必须处理的路由数量,以便符合为硬件模型定义的可扩展性。请点击此处查看可 扩展性指<u>南https://www.cisco.com/c/en/us/td/docs/switches/datacenter/aci/apic/sw/4-x/verified-scalability/Cisco-ACI-Verified-Scalability-Guide-412.html</u>

### 2.考虑根据规模更改转发规模配置文件。

https://www.cisco.com/c/en/us/td/docs/switches/datacenter/aci/apic/sw/all/forwarding-scale-profiles/cisco-apic-forwarding-scale-profiles/m-overview-and-guidelines.html

3.删除L3Out中的0.0.0/0子网并仅配置所需的子网

4.如果使用第1代,请将硬件从第1代升级到第2代,因为第2代交换机允许20,000多条外部v4路由。

# 故障:F93337

"Code" : "F93337",

"Description" : "TCA: memory usage current value(compHostStats15min:memUsageLast) value 100% raised abo "Dn" : "comp/prov-VMware/ctrlr-[FAB4-AVE]-vcenter/vm-vm-1071/fault-F93337"

当VM主机消耗的内存超过阈值时,会引发此特定故障。APIC通过VCenter监控这些主机。 Comp:HostStats15min是一个类,表示主机在15分钟的采样间隔内的最新统计信息。此类每5分钟 更新一次。

### 解决故障的快速入门:F93337

1.命令"moquery -d 'comp/prov-VMware/ctrlr-[<DVS>]-<VCenter>/vm-vm-<来自故障的DN的VM id>"

此命令提供有关受影响虚拟机的信息

| # comp.Vm   |                                                        |
|-------------|--------------------------------------------------------|
| oid         | : ∨m-1071                                              |
| cfgdOs      | : Ubuntu Linux (64-bit)                                |
| childAction | :                                                      |
| descr       | :                                                      |
| dn          | : comp/prov-VMware/ctrlr-[FAB4-AVE]-vcenter/vm-vm-1071 |
| ftRole      | : unset                                                |
| guid        | : 501030b8-028a-be5c-6794-0b7bee827557                 |
| id          | : 0                                                    |
| issues      | :                                                      |
| 1cOwn       | : local                                                |
| modTs       | : 2022-04-21T17:16:06.572+05:30                        |
| monPolDn    | : uni/tn-692673613-VSPAN/monepg-test                   |
| name        | : VM3                                                  |
| nameAlias   | :                                                      |
| os          | :                                                      |
| rn          | : vm-vm-1071                                           |
| state       | : poweredOn                                            |
| status      | :                                                      |

template : no
type : virt
uuid : 4210b04b-32f3-b4e3-25b4-fe73cd3be0ca

2.命令"moquery -c compRsHv | grep 'vm-1071'"

### 此命令提供有关托管VM的主机的信息。在本示例中,VM位于host-347上

```
apic2# moquery -c compRsHv | grep vm-1071
dn : comp/prov-VMware/ctrlr-[FAB4-AVE]-vcenter/vm-vm-1071/rshv-[comp/prov-VMware/ctrlr-[FAB4-/
```

3.命令"moquery -c compHv -f 'comp.Hv.oid=="host-1068"""

### 此命令提供有关主机的详细信息

apic2# moquery -c compHv -f 'comp.Hv.oid=="host-1068"'
Total Objects shown: 1

| # comp.H∨           |                                                                  |
|---------------------|------------------------------------------------------------------|
| oid                 | host-1068                                                        |
| availAdminSt        | gray                                                             |
| avail0perSt         | gray                                                             |
| childAction         |                                                                  |
| countUplink         | 0                                                                |
| descr               |                                                                  |
| dn                  | <pre>comp/prov-VMware/ctrlr-[FAB4-AVE]-vcenter/hv-host-106</pre> |
| enteringMaintenance | no                                                               |
| guid                | b1e21bc1-9070-3846-b41f-c7a8c1212b35                             |
| id                  | 0                                                                |
| issues              |                                                                  |
| lcOwn               | local                                                            |
| modTs               | 2022-04-21T14:23:26.654+05:30                                    |
| monPolDn            | uni/infra/moninfra-default                                       |
| name                | myhost                                                           |
| nameAlias           |                                                                  |
| operIssues          |                                                                  |
| 05                  |                                                                  |
| rn                  | hv-host-1068                                                     |
| state               | poweredOn                                                        |
| status              |                                                                  |
| type                | hv                                                               |
| uuid                |                                                                  |

### 后续步骤故障:F93337

1.更改主机上为VM分配的内存。

2.如果希望获得内存,您可以通过创建统计信息收集策略来更改阈值,从而抑制故障。

a.在VM的租户下,创建新的监控策略。

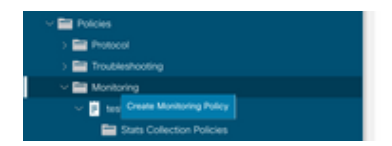

b.在监控策略下,选择统计信息收集策略。

|                                                                                                    | Stats Collection Policies |             |                          | 00 |
|----------------------------------------------------------------------------------------------------|---------------------------|-------------|--------------------------|----|
| > O- Quick Start                                                                                                    | Monitoring                | Stats       |                          |    |
| <ul> <li>         == 402673613-VSPAN         <ul> <li>                  == Acceleration Particles             </li> </ul> </li> </ul>                                                                                                    | Object                    | Type: ALL   |                          | 0  |
| > Providence in the second second sec | Granularity               | Admin State | History Retention Period | +  |
| > 🚞 Contracts                                                                                                    | 5 Minute                  | enabled     | 15 Minutes               |    |
| V 🔤 Policies                                                                                                    | 15 Minute                 | enabled     | 1 Day                    |    |
| > Protocol                                                                                                    | 1 Hour                    | enabled     | 1 Week                   |    |
| - Monitoring                                                                                                    | 1 Day                     | enabled     | 10 Days                  |    |
| v 📴 test                                                                                                    | 1 Week                    | enabled     | none                     |    |
| Stats Collection Policies                                                                                                    | 1 Month                   | enabled     | none                     |    |
| Stats Export Policies                                                                                                    | 1 Quarter                 | enabled     | none                     |    |
| Calhome/Smart Calhome/SNMP/Syslog                                                                                                    | * 1 Year                  | enabled     | none                     |    |

c.点击Monitoring object下拉菜单旁边的edit图标,并将虚拟机(comp.Vm)作为监控对象进行检查。 提交后,从监控对象下拉列表中选择compVm对象。

| U                           | Stats Collection F | olicies                                                       |     |                         | 00 |
|-----------------------------|--------------------|---------------------------------------------------------------|-----|-------------------------|----|
| > C Quick Start             | Monitoring ALL     | Stats ALL                                                     |     |                         | 0  |
| Application Profiles        | Object             | Туре:                                                         | 0.0 |                         |    |
| > Networking                | Add/Delete         | Monitoring Object                                             | 9 Q | Miston Detection Decise | +  |
| > Contracts                 |                    |                                                               |     | History Hetenson Penod  |    |
| v 🖬 Policies                |                    |                                                               |     | 15 Minutes              |    |
| > E Protocol                |                    |                                                               | 0   | 1 Day                   |    |
| > 🧱 Troubleshooting         | Select             | Monitoring Object                                             |     | 1 Week                  |    |
| - 🚍 Monitoring              | 2 C                | VM Virtual Interface (comp.VNic)<br>Virtual Machine (comp.Vm) |     | 10 Days                 |    |
| v 🖬 test                    |                    | Access Client EPg (Infra.CEPg)                                |     | none                    |    |
| E Stats Collection Policies |                    | Access Function Provider (Infra.PEPg)                         |     | none                    |    |
|                             |                    | Hose Production Lonian Policy (Rosphol.Pol)                   |     |                         |    |

### d.点击Stats type旁边的编辑图标,然后检查CPU Usage。

|                                       | Stats Collection Policies             |              |                             |                          | 00                |
|---------------------------------------|---------------------------------------|--------------|-----------------------------|--------------------------|-------------------|
| > Ouck Start                          |                                       |              |                             |                          |                   |
| ~ 🌉 692673613-VSPAN                   | Monitoring<br>Object: Virtual Machine | (comp.Vm)    | U Z   Stats<br>Type: Host   | v /                      | 0                 |
| > 🔤 Application Profiles              |                                       |              |                             |                          | +                 |
| > 🧮 Networking                        | Granularity                           |              | Admin State                 | History Retention Period | Config Thresholds |
| > 🧰 Contracts                         |                                       | Edit State   | Turno                       |                          |                   |
| Policies                              |                                       | Euli Stats   | rype                        | •                        |                   |
| > 🚞 Protocol                          |                                       | Select or Un | select Stats Type           |                          |                   |
| > 🧰 Troubleshooting                   |                                       |              |                             |                          |                   |
| Monitoring                            |                                       |              |                             | 0                        |                   |
| v 🖪 test                              |                                       | Select       | Stats Type                  |                          |                   |
| Stats Collection Policies             |                                       | 10           | received rate               |                          |                   |
| Stats Export Policies                 |                                       |              | received dropped packets    |                          |                   |
| Californe/Smart Californe/SNMP/Syslop |                                       |              | received packets            |                          |                   |
| E Const County Assistants Deleter     |                                       |              | transmitted rate            |                          |                   |
| Evers seversy Assignment Policies     |                                       |              | transmitted dropped packets |                          |                   |
| Fault Severity Assignment Policies    |                                       |              | transmitted packets         |                          |                   |
| Fault Lifecycle Policies              |                                       |              |                             |                          |                   |

e.从统计信息类型下拉列表中,点击选择主机,点击+号并输入粒度、管理状态和历史记录保留 期,然后点击更新。

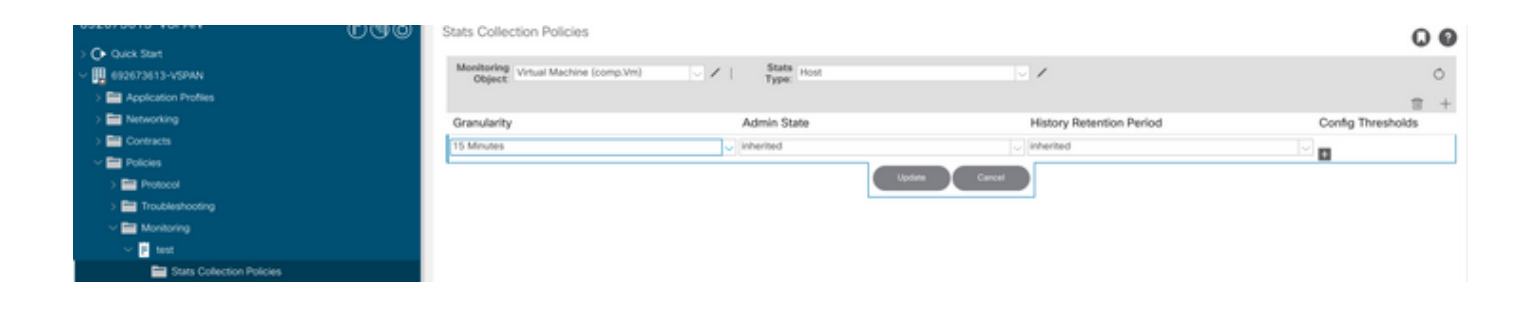

### f.点击config threshold下的+号并将"memory usage maximum value"添加为属性。

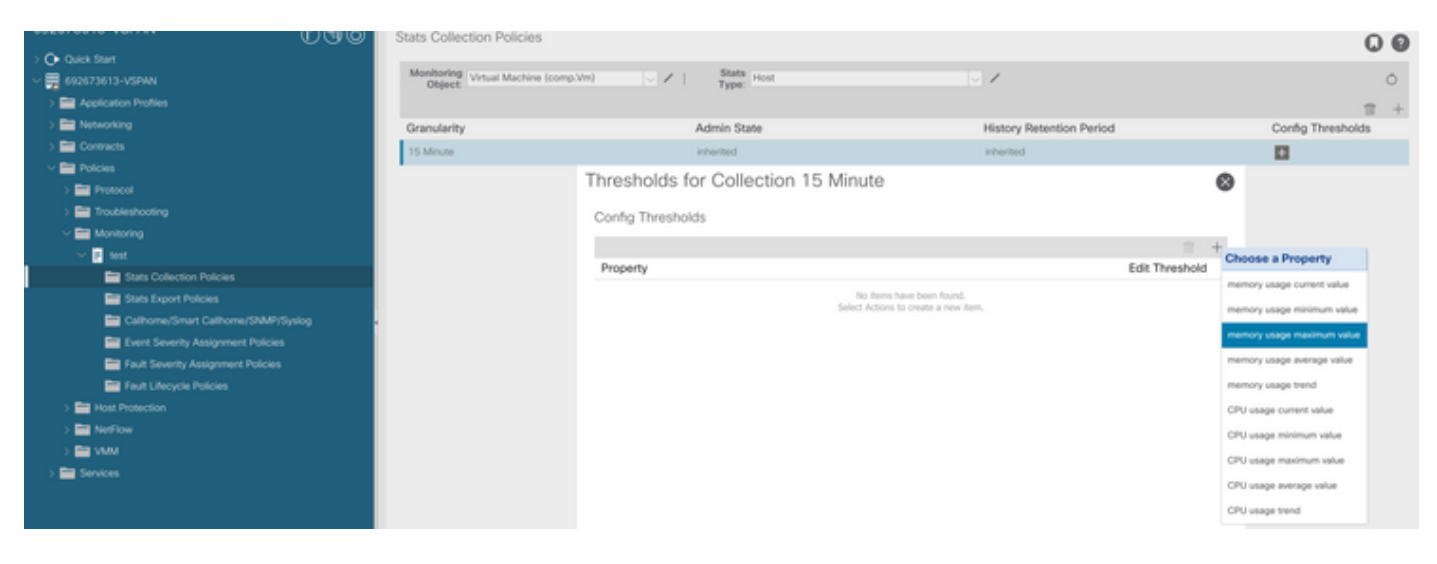

### g.将正常值更改为所需的阈值。

|                                                                                                    | Stats Collectio      | n Policies                                                                                               |                               |          |       |     |          | 00                |
|----------------------------------------------------------------------------------------------------|----------------------|----------------------------------------------------------------------------------------------------|-------------------------------|----------|-------|-----|----------|-------------------|
| > C Quek Start<br>~ 🗒 692673613-VSPAN                                                                                                    | Monitoring<br>Object | ual Machine (comp.Vm)                                                                                    | V / Stats Ho                  | al.      |       | 1   |          | 0                 |
| > Provide the second second se | Create St            | ats Threshold                                                                                            |                               |          |       |     | ۵        | Config Thresholds |
|                                                                                                    | memory us            | age maximum value                                                                                        |                               |          |       |     | 0        |                   |
| ) Troubleshooting                                                                                                    |                      | Normal Value:                                                                                            | 0                             |          |       |     | -        |                   |
| ✓ Im Monitoring ✓ If set                                                                                                    | Rising               | Threshold Direction:                                                                                     | Rising Falling                |          |       |     | 10 H     |                   |
| Stats Collection Policies                                                                                                    |                      |                                                                                                    | cal                           |          |       |     | ineshold |                   |
| Stats Export Policies  Stats Export Policies  Stats Exert Savetty Assignment Policies  Full Severity Assignment Policies  Full Severity Assignment Policies  Full Lifectie Policies  State Full Report                                                                                                    | Falling              | May     Min     Min     War     Thresholds to Config:      Cris     Cris     Min     Min     War     War | x<br>ming<br>cal<br>x<br>ming |          |       |     |          |                   |
| > 🔛 NetFlow                                                                                                    | Rising               |                                                                                                    |                               | Falling  |       |     |          |                   |
| S 🔤 VMI                                                                                                    |                      | Set                                                                                                    | Reset                         |          | Reset | Set |          |                   |
| > 🖬 Senices                                                                                                    | Critical             |                                                                                                    |                               | Warning  |       |     |          |                   |
|                                                                                                    | Major                |                                                                                                    |                               | Minor    |       |     |          |                   |
|                                                                                                    | Minor                |                                                                                                    |                               | Major    |       |     |          |                   |
|                                                                                                    | Warning              |                                                                                                    |                               | Critical |       |     |          |                   |

h.在EPG上应用监控策略

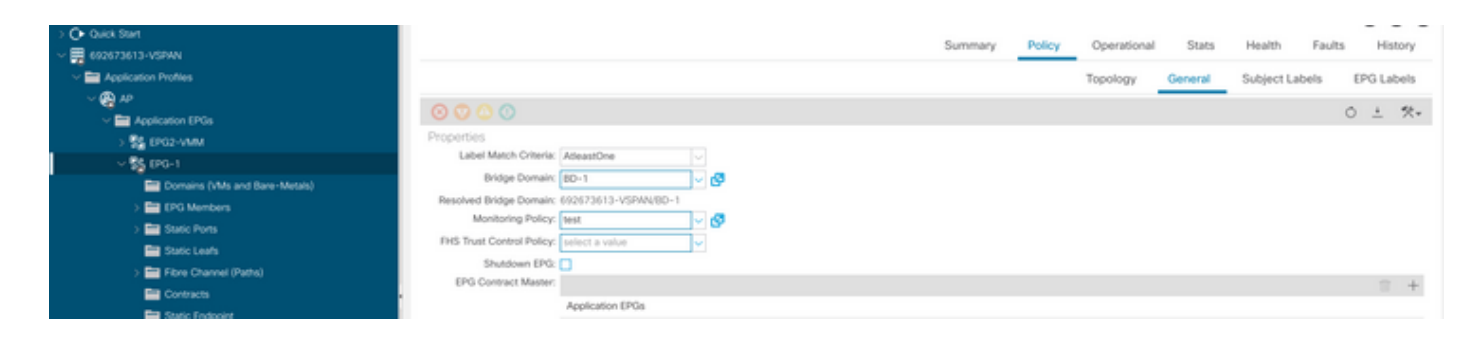

I.要确认策略是否应用于VM,请运行"moquery -c compVm -f 'comp.Vm.oid = "vm-<vm-id>""

apic1# moquery -c compVm -f 'comp.Vm.oid == "vm-1071"' | grep monPolDn monPolDn : uni/tn-692673613-VSPAN/monepg-test <== Monitoring Policy test has been applied</pre>

# 故障:F93241

"Code" : "F93241", "Description" : "TCA: CPU usage average value(compHostStats15min:cpuUsageAvg) value 100% raised above t "Dn" : "comp/prov-VMware/ctrlr-[FAB4-AVE]-vcenter/vm-vm-1071/fault-F93241"

当VM主机消耗的CPU超过阈值时,会引发此特定故障。APIC通过VCenter监控这些主机。 Comp:HostStats15min是一个类,表示主机在15分钟的采样间隔内的最新统计信息。此类每5分钟 更新一次。

解决故障的快速入门:F93241

1.命令"moquery -d 'comp/prov-VMware/ctrlr-[<DVS>]-<VCenter>/vm-vm-<来自故障的DN的VM id>"

此命令提供有关受影响虚拟机的信息

```
# comp.Vm
oid
             : ∨m-1071
             : Ubuntu Linux (64-bit)
cfgd0s
childAction
            - 1
descr
             1
             : comp/prov-VMware/ctrlr-[FAB4-AVE]-vcenter/vm-vm-1071
dn
ftRole
             : unset
guid
             : 501030b8-028a-be5c-6794-0b7bee827557
id
             : 0
```

| issues    | : |                                      |
|-----------|---|--------------------------------------|
| 1cOwn     | : | local                                |
| modTs     | : | 2022-04-21T17:16:06.572+05:30        |
| monPolDn  | : | uni/tn-692673613-VSPAN/monepg-test   |
| name      | : | VM3                                  |
| nameAlias | : |                                      |
| os        | : |                                      |
| rn        | : | vm-vm-1071                           |
| state     | : | poweredOn                            |
| status    | : |                                      |
| template  | : | no                                   |
| type      | : | virt                                 |
| uuid      | : | 4210b04b-32f3-b4e3-25b4-fe73cd3be0ca |
|           |   |                                      |

2.命令"moquery -c compRsHv | grep 'vm-1071'''

此命令提供有关托管VM的主机的信息。在本示例中,VM位于host-347上

```
apic2# moquery -c compRsHv | grep vm-1071
dn : comp/prov-VMware/ctrlr-[FAB4-AVE]-vcenter/vm-vm-1071/rshv-[comp/prov-VMware/ctrlr-[FAB4-AVE]-vcenter/vm-vm-1071/rshv-[comp/prov-VMware/ctrlr-[FAB4-
```

3.命令"moquery -c compHv -f 'comp.Hv.oid=="host-1068"""

此命令提供有关主机的详细信息

```
apic2# moquery -c compHv -f 'comp.Hv.oid=="host-1068"'
Total Objects shown: 1
# comp.H∨
oid
                     : host-1068
avai1AdminSt
                    : gray
avai10perSt
                    : gray
childAction
                     .
countUplink
                    : 0
descr
                     :
dn
                    : comp/prov-VMware/ctrlr-[FAB4-AVE]-vcenter/hv-host-1068
enteringMaintenance : no
                     : b1e21bc1-9070-3846-b41f-c7a8c1212b35
guid
id
                    : 0
issues
                    :
1cOwn
                    : local
                    : 2022-04-21T14:23:26.654+05:30
modTs
monPolDn
                    : uni/infra/moninfra-default
name
                    : myhost
nameAlias
                    . :
operIssues
                    :
os
                    : hv-host-1068
rn
                    : poweredOn
state
status
                    :
type
                    : hv
```

后续步骤故障:F93241

1.升级主机上虚拟机的已分配CPU。

2.如果预期CPU,您可以通过创建统计信息收集策略来更改阈值,从而抑制故障。

a.在VM的租户下,创建新的监控策略。

:

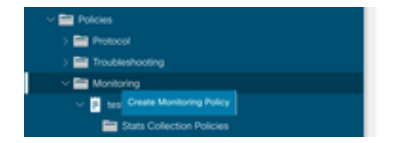

b.在监控策略下,选择统计信息收集策略。

|                                   | Stats Collection Policies |               |                          | 00 |
|-----------------------------------|---------------------------|---------------|--------------------------|----|
| O Quick Start                     |                           |               |                          |    |
| 92692673613-V\$PAN                | Object ALL                | V I Stats ALL |                          | Ó  |
| > 🚞 Application Profiles          |                           |               |                          | +  |
| > 🔤 Networking                    | Granularity               | Admin State   | History Retention Period |    |
| > 🚍 Contracts                     | 5 Minute                  | enabled       | 15 Minutes               |    |
| Policies                          | 15 Minute                 | enabled       | 1 Day                    |    |
| > 🔤 Protocol                      | 1 Mars                    | anitial       | 1 Minute                 |    |
| > 🚞 Troubleshooting               | 1 Hour                    | enabled       | 1 week                   |    |
| Monitoring                        | 1 Day                     | enabled       | 10 Days                  |    |
| V 🚺 test                          | 1 Week                    | enabled       | none                     |    |
| Stats Collection Policies         | 1 Month                   | enabled       | none                     |    |
| Stats Export Policies             | 1 Quarter                 | enabled       | none                     |    |
| Calhome/Smart Calhome/SNMP/Syslog | 1 Year                    | enabled       | none                     |    |

c.点击Monitoring object下拉菜单旁边的edit图标,并将虚拟机(comp.Vm)作为监控对象进行检查。 提交后,从监控对象下拉列表中选择compVm对象。

| U.G.                      | Stats Collection P | olicies                                      |     |                          | 00 |
|---------------------------|--------------------|----------------------------------------------|-----|--------------------------|----|
| > O+ Quick Start          | Market and State   |                                              |     |                          |    |
| ~ 🧮 692673613-VSPWN       | Object: ALL        | V / Stats ALL                                |     |                          | Ó  |
| > 🔤 Application Profiles  | Add/Delete         | Monitoring Object                            | 0 A |                          | +  |
| > 🔤 Networking            | 1001001010         | monitoring object                            | 00  | History Retention Period |    |
| > 🚍 Contracts             |                    |                                              |     | 15 Minutes               |    |
| V 🚍 Policies              |                    |                                              |     | 1 Day                    |    |
| > 🚞 Protocol              |                    |                                              | 0   |                          |    |
| > 🚞 Troubleshooting       | Select             | Monitoring Object                            |     | 1 Week                   |    |
| 🗸 🚞 Monitoring            | 2<br>2             | Virtual Machine (comp.Vm)                    |     | 10 Days                  |    |
| v 📴 test                  |                    | Access Client EPg (infra.CEPg)               |     | none                     |    |
| Stats Collection Policies |                    | Access Function Provider (Infra.PEPg)        |     | none                     |    |
|                           |                    | Host Protection Domain Policy (hostprot.Pol) |     |                          |    |

d.点击Stats type旁边的编辑图标,然后检查CPU Usage。

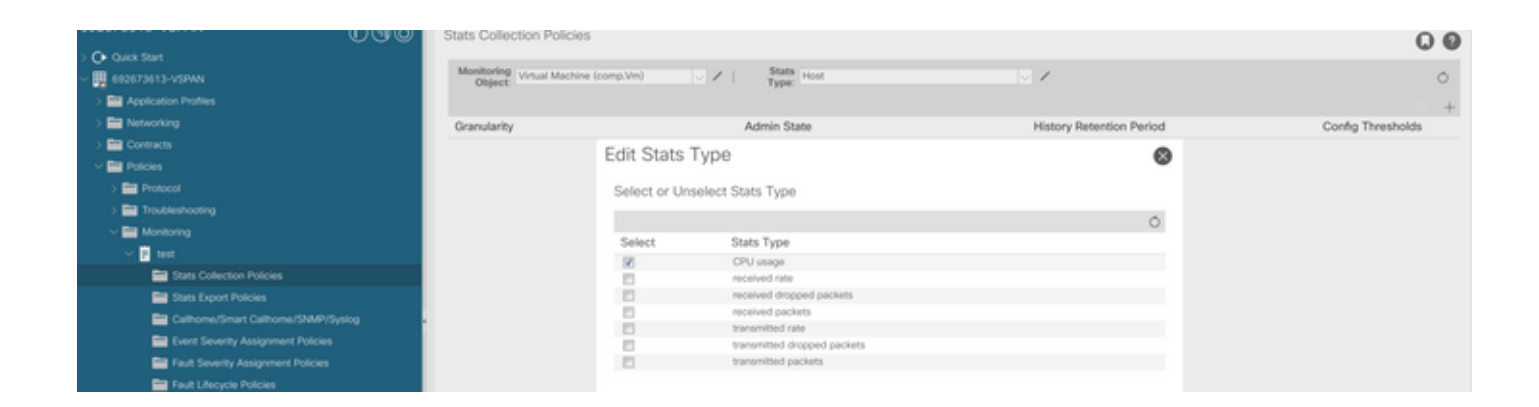

e.从统计信息类型下拉列表中,点击选择主机,点击+号并输入粒度、管理状态和历史记录保留 期,然后点击更新。

|                             | Stats Collection Policies      |                               |                          | 0.0               |
|-----------------------------|--------------------------------|-------------------------------|--------------------------|-------------------|
| Ouck Start                  |                                |                               |                          |                   |
| ~ 🛄 692673613-VSPAN         | Object Virtual Machine (comp.) | Vm) V I Stats Host            | v /                      | 0                 |
| > 🔛 Application Profiles    |                                |                               |                          |                   |
| > E Networking              | Granularity                    | Admin State                   | History Retention Period | Config Thresholds |
| > 🔛 Contracts               | 15 Minutes                     | <ul> <li>Inherited</li> </ul> | □ inherited              |                   |
| Policies                    |                                |                               |                          |                   |
| > 📰 Protocol                |                                | Updar                         | e Caron                  |                   |
| > 🚞 Troubleshooting         |                                |                               |                          |                   |
| Monitoring                  |                                |                               |                          |                   |
| 🛩 🖻 test                    |                                |                               |                          |                   |
| E Stats Collection Policies |                                |                               |                          |                   |

f.点击config threshold下的+号并将"CPU使用率最大值"添加为属性。

|                                       | Stats Collection Po | licies                               |                |                            | 00         |
|---------------------------------------|---------------------|--------------------------------------|----------------|----------------------------|------------|
| Or Quick Start                        |                     |                                      |                |                            |            |
| ~ 🐺 692673613-VSPAN                   | Object: Virtual M   | achine (comp.Vm) V Statts Host       | V /            |                            | 0          |
| > E Application Profiles              |                     | Thresholds for Collection 15 Minute  |                | 0                          | ± +        |
| > 🔤 Networking                        | Granularity         |                                      |                | Config                     | Thresholds |
| > 🚍 Contracts                         | 15 Minute           | Config Thresholds                    |                |                            |            |
| Policies                              |                     |                                      | T +            | Choose a Property          |            |
| > 🚍 Protocol                          |                     | Property                             | Edit Threshold | memory usage current value |            |
| > 📰 Troubleshooting                   |                     | No items have been found.            |                | menory unique content mate |            |
| Monitoring                            |                     | Select Actions to create a new item. |                | memory usage minimum value |            |
| V 2 test                              |                     |                                      |                | memory usage maximum value |            |
| Stats Collection Policies             |                     |                                      |                | memory usage average value |            |
| Stats Export Policies                 |                     |                                      |                | memory usage trend         |            |
| Californe/Smart Californe/SNMP/Syslog |                     |                                      |                | CPU usage current value    |            |
| Event Severity Assignment Policies    |                     |                                      |                | CPU usage minimum value    |            |
| E Fault Severity Assignment Policies  |                     |                                      |                | Philippine maximum value   |            |
| Fault Lifecycle Policies              |                     |                                      |                | Cho osage maximum value    |            |
| > 🚞 Host Protection                   |                     |                                      |                | CPU usage average value    |            |
| > 🧱 NetFlow                           |                     |                                      |                | CPU usage trend            |            |

g.将正常值更改为所需的阈值。

| 0.00                                    | Stats Collection Policies                  |                                                                                                    |                     |          |       |     | 00                |
|-----------------------------------------|--------------------------------------------|----------------------------------------------------------------------------------------------------|---------------------|----------|-------|-----|-------------------|
| > C+ Guick Start<br>~ 🛄 692673613-VSPAN | Monitoring<br>Object: Virtual Machine (cor | np.Vim) 🗸 🖌                                                                                                    | Stats<br>Type: Host |          | × /   |     | 0                 |
| > Application Profiles                  | Create St                                  | ats Threshold                                                                                                  |                     |          |       | 8   | □ +               |
| > To Networking                         | Granularity                                | Granularity                                                                                                    |                     |          |       |     | Config Thresholds |
| ) 🔤 Contracts                           | 15 Minute                                  | and an and a second second second second second second second second second second second second second second |                     |          |       |     |                   |
| Policies                                | CPO usage                                  | maximum value                                                                                                  |                     |          |       |     |                   |
| > 🚍 Protocol                            |                                            | Normal Value:                                                                                                  | 0                   |          |       |     |                   |
| > 🧱 Troubleshooting                     |                                            | Thesehold Direction                                                                                            | Raina Ealina        |          |       |     |                   |
| Monitoring                              |                                            | The state of the state of the                                                                                  |                     |          |       |     |                   |
| V P test                                | Rising                                     | Thresholds to Config:                                                                                          | 9                   |          |       |     |                   |
| Stats Collection Policies               |                                            | Maj                                                                                                    | or .                |          |       |     |                   |
| E Stats Export Policies                 |                                            | Min                                                                                                    | 04                  |          |       |     |                   |
| Californe/Smart Californe/SNMP/Syslog   | Ealler                                     | Thresholds to Confer (2)                                                                                       | ning                |          |       |     |                   |
| Event Severity Assignment Policies      |                                            |                                                                                                    | U)<br>Cal           |          |       |     |                   |
| E Fault Severity Assignment Policies    |                                            | Maj                                                                                                    | or                  |          |       |     |                   |
| E Fault Lifecycle Policies              |                                            | Min                                                                                                    | or<br>ning          |          |       |     |                   |
| > 🧱 Host Protection                     | Deing                                      |                                                                                                    |                     | Estina   |       |     |                   |
| > 🚍 NetFlow                             | roong                                      | Set                                                                                                    | Reast               | ( uning  | Reset | Set |                   |
| > 🚍 VMM                                 |                                            |                                                                                                    |                     |          |       |     |                   |
| > 🔤 Services                            | Critical                                   |                                                                                                    |                     | Warning  |       |     |                   |
|                                         | Major                                      |                                                                                                    |                     | Minor    |       |     |                   |
|                                         | Minor                                      |                                                                                                    |                     | Major    |       |     |                   |
|                                         | Warning                                    |                                                                                                    |                     | Critical |       |     |                   |

### h.在EPG上应用监控策略

| Or Quick Start               | Summary Belley Operation                     | al State  | Health Faults History     |
|------------------------------|----------------------------------------------|-----------|---------------------------|
| ~ 🗮 692673613-VSPAN          |                                              | en Uneroa | Figure Figure Figure      |
| Application Profiles         | Topology                                     | General   | Subject Labels EPG Labels |
| ~ 🗛 #                        | 0.000                                        |           |                           |
| Application EPGs             |                                              |           | 0 ± %*                    |
| > 💱 EPG2-VMM                 | Properties                                   |           |                           |
| ~ \$\$ EPG-1                 | Label Match Criteria: AdeastOne              |           |                           |
| Domains (Ms and Bare-Metals) | Bridge Domain: (BD-1                         |           |                           |
| > 🔛 EPG Members              | Resolved Bridge Domain: 692673613-VSPAN/8D-1 |           |                           |
| > 🚍 Static Ports             | Monitoring Policy: test                      |           |                           |
| Static Leafs                 | FHS Trust Control Policy: pelect a value     |           |                           |
| > 🚍 Fibre Channel (Paths)    | Shutdown EPG:                                |           |                           |
| Contracts                    | EPG Contract Master:                         |           | ≘ +                       |
| The Castle Designation       | Application EPGs                             |           |                           |

I.要确认策略是否应用于VM,请运行"moquery -c compVm -f 'comp.Vm.oid = "vm-<vm-id>""

apic1# moquery -c compVm -f 'comp.Vm.oid == "vm-1071"' | grep monPolDn monPolDn : uni/tn-692673613-VSPAN/monepg-test <== Monitoring Policy test has been applied</pre>

# 故障:F381328

"Code" : "F381328", "Description" : "TCA: CRC Align Errors current value(eqptIngrErrPkts5min:crcLast) value 50% raised abov "Dn" : "topology/ 当接口上的CRC错误超过阈值时,会引发此特定故障。出现两种常见的CRC错误—FCS错误和 CRC Stopped错误。CRC错误由于直通交换路径而传播,并且是初始FCS错误的结果。由于ACI遵 循直通交换,这些帧最终会穿越ACI交换矩阵,并且我们看到沿途存在堆积CRC错误,这并不意味 着所有带CRC错误的接口都是故障。建议识别CRC来源并解决有问题的SFP/端口/光纤。

### 解决故障的快速入门:F381328

1.转储交换矩阵中具有CRC的最大数量接口

moquery -c rmonEtherStats -f 'rmon.EtherStats.cRCAlignErrors>="1"' | egrep "dn|cRCAlignErrors" | egrep topology/pod-1/node-103/sys/phys-[eth1/50]/dbgEtherStats 399158 topology/pod-1/node-101/sys/phys-[eth2/24]/dbgEtherStats 399158

#### 2.转储交换矩阵中数量最多的FCS

moquery -c rmonDot3Stats -f 'rmon.Dot3Stats.fCSErrors>="1"' | egrep "dn|fCSErrors" | egrep -o "\S+\$" |

### 后续步骤故障:F381328

1.如果交换矩阵中存在FCS错误,则解决这些错误。这些错误通常表明存在第1层问题。

2.如果前面板端口上存在CRC堆栈错误,请检查端口上连接的设备,并确定堆栈来自该设备的原因 。

### 故障的Python脚本:F381328

整个过程也可以使用python脚本自动完成。请参阅 https://www.cisco.com/c/en/us/support/docs/cloud-systems-management/application-policyinfrastructure-controller-apic/217577-how-to-use-fcs-and-crc-troubleshooting-s.html

### 故障:F450296

"Code" : "F450296", "Description" : "TCA: Multicast usage current value(eqptcapacityMcastEntry5min:perLast) value 91% raise "Dn" : "sys/eqptcapacity/fault-F450296"

当组播条目数超过阈值时,会引发此特定故障。

解决故障的快速入门:F450296

1.命令"show platform internal hal health-stats asic-unit all"

module-1# show platform internal hal health-stats asic-unit all |Sandbox\_ID: 0 Asic Bitmap: 0x0 |-----L2 stats: \_\_\_\_\_ : 1979 bds: max\_bds: : 3500 external\_bds: : 0 : 0 vsan\_bds: : 0 legacy\_bds: : 0 regular\_bds: control\_bds: : 0 fds : 1976 : 3500 max\_fds fd\_vlans : 0 fd\_vxlans : 0 : 3955 vlans max vlans vlan\_xlates : 3960 : 6739 max vlan\_xlates : 32768 : 52 ports : 47 pcs hifs : 0 : 0 nif\_pcs 12\_local\_host\_entries: 1979max\_l2\_local\_host\_entries: 32768 12\_local\_host\_entries\_norm : 6 l2\_total\_host\_entries : 1979
max\_l2\_total\_host\_entries : 65536 12\_total\_host\_entries\_norm : 3 13 stats: \_\_\_\_\_ 13\_v4\_local\_ep\_entries : 3953 max\_13\_v4\_local\_ep\_entries : 32768 13\_v4\_local\_ep\_entries\_norm : 12 13\_v6\_local\_ep\_entries: 1976max\_13\_v6\_local\_ep\_entries: 2457613\_v6\_local\_ep\_entries\_norm: 8 13\_v4\_total\_ep\_entries : 3953 max\_13\_v4\_total\_ep\_entries : 65536 13\_v4\_total\_ep\_entries\_norm : 6 13\_v6\_total\_ep\_entries : 1976
max\_13\_v6\_total\_ep\_entries : 49152

| 13_v6_tota1_ep_entries_norm        | : | 4            |
|------------------------------------|---|--------------|
| max_13_v4_32_entries               | : | 98304        |
| total_13_v4_32_entries             | : | 35590        |
| 13 v4 total en entries             |   | 3953         |
| $13_{\rm V}$ host up ontrios       | : | 27           |
| 15_v4_nost_uc_entries              | • | 57           |
| 13_V4_nost_mc_entries              | : | 31000        |
| total_13_v4_32_entries_norm        | : | 36           |
| max_13_v6_128_entries              | : | 49152        |
| total 13 v6 128 entries            |   | 3952         |
| $13 \times 6$ total on ontrios     | : | 1076         |
| 15_vo_coca1_ep_enci ies            | • | 1970         |
| 13_V6_nost_uc_entries              | : | 1976         |
| l3_v6_host_mc_entries              | : | 0            |
| total_13_v6_128_entries_norm       | : | 8            |
| max 13 lpm entries                 | : | 38912        |
| 13 lpm entries                     |   | 9384         |
| 12 v4 lpm ontrioc                  | 2 | 2040         |
| 15_v4_1pm_entries                  | • | 5940         |
| 13_v6_1pm_entries                  | : | 5444         |
| 13_1pm_entries_norm                | : | 31           |
| <pre>max_13_1pm_tcam_entries</pre> | : | 4096         |
| max 13 v6 wide lpm tcam entrie     | S | 1000         |
| 12 lpm tcom ontrios                |   | 2680         |
|                                    | • | 2009         |
| 13_V4_1pm_tcam_entries             | : | 2557         |
| 13_v6_1pm_tcam_entries             | : | 132          |
| 13_v6_wide_1pm_tcam_entries        | : | 0            |
| 13 lpm tcam entries norm           | : | 65           |
| 13 v6 lpm tcam entries norm        |   | 0            |
| 12 heat we entries                 | 2 | 0            |
| I3_nost_uc_entries                 | ÷ | 2013         |
| 13_v4_host_uc_entries              | : | 37           |
| 13_v6_host_uc_entries              | : | 1976         |
| <pre>max_uc_ecmp_entries</pre>     | : | 32768        |
| uc ecmp entries                    | : | 1            |
| uc ecmp entries norm               |   | 0            |
| max us adi entries                 | : | 0100         |
| max_uc_auj_entries                 | • | 0192         |
| uc_adj_entries                     | : | 1033         |
| uc_adj_entries_norm                | : | 12           |
| vrfs                               | : | 1806         |
| infra vrfs                         | : | 0            |
| tenant vrfs                        |   | 1804         |
| ntd ifc                            | : | 2004         |
|                                    | • | 2            |
| sub_1Ts                            | : | 2            |
| svi_ifs                            | : | 1978         |
|                                    |   |              |
| Mcast stats:                       |   |              |
|                                    |   |              |
| meast count                        |   | 21616        |
|                                    | • | 31010 <<<<<< |
| max_mcast_count                    | : | 32768        |
|                                    |   |              |
| Policy stats:                      |   |              |
| ===========                        |   |              |
| policy count                       |   | 127116       |
| max policy count                   | 2 | 121072       |
| max_poincy_count                   | • | 151072       |
| policy_otcam_count                 | : | 2920         |
| max_policy_otcam_count             |   | : 8192       |
| policy_label_count                 |   | : 0          |
| max policy label count             |   | : 0          |
|                                    |   |              |
| Dei State                          |   |              |
| DUT STALS:                         |   |              |
|                                    |   |              |
| vlan_xlate_entries                 | : | 0            |
| vlan_xlate_entries_tcam            | : | 0            |
| max_vlan_xlate entries             | : | 0            |
| sclass xlate entries               |   | 0            |
| JEIUSS_AIUCE_CIILIICS              | • | •            |

sclass\_xlate\_entries\_tcam : 0
max\_sclass\_xlate\_entries : 0

后续步骤故障:F450296

1.考虑将部分组播流量移至其他枝叶。

2.探索各种转发规模配置文件以增加组播规模。请参阅链接

https://www.cisco.com/c/en/us/td/docs/switches/datacenter/aci/apic/sw/all/forwarding-scale-profiles/cisco-apic-forwarding-scale-profiles/m-forwarding-scale-profiles-523.html

### 关于此翻译

思科采用人工翻译与机器翻译相结合的方式将此文档翻译成不同语言,希望全球的用户都能通过各 自的语言得到支持性的内容。

请注意:即使是最好的机器翻译,其准确度也不及专业翻译人员的水平。

Cisco Systems, Inc. 对于翻译的准确性不承担任何责任,并建议您总是参考英文原始文档(已提供 链接)。